## Moving Tiles in Peoplesoft HR Self Service

If you have access to multiple self service portals such as Employee and Manager and would like to move tiles from one to another, please follow the instructions below. If you should require assistance, please email <u>Kronos@holycross.edu</u>.

| From Employee Self Service click the<br><b>3 ellipse menu</b> in the upper right<br>hand corner of the page | Employee Self Service ▼              | Menu  Vertex Search in Menu                                                        | Q<br>My Emergency Notification                             | Company Directory | Image: Contract of the second second seco |          |  |
|----------------------------------------------------------------------------------------------------|--------------------------------------|------------------------------------------------------------------------------------|------------------------------------------------------------|-------------------|----------------------------------------------------------------------------------------------------|----------|--|
| Select <b>Personalize Homepage</b>                                                                          | ;                                    | ss Human Resources<br>@holycross.edu<br>508-793-3391<br>- Friday, 8 a.m. to 5 p.m. |                                                            |                   | New Window<br>My Preferences<br>Help<br>Sign Out                                                                                                    |          |  |
| Select the Portal you want to                                                                               | Cancel                               |                                                                                    | Personalize Homepag                                        |                   |                                                                                                    | Save     |  |
| add/move a tile to                                                                                          | Add Homepage                         |                                                                                    |                                                            |                   |                                                                                                    |          |  |
| Click Add Tile                                                                                              | = Employee Self Service              | Show Notifications Panel No 0                                                      |                                                            |                   |                                                                                                    |          |  |
|                                                                                                    | Manager Self Service                 | Selected Homepage Settings                                                         |                                                            |                   |                                                                                                    | Add Tile |  |
|                                                                                                    |                                      | Homepage Manager Self Service                                                      |                                                            |                   |                                                                                                    | _        |  |
|                                                                                                    |                                      |                                                                                    |                                                            |                   |                                                                                                    |          |  |
| Navigate to the existing tile you                                                                           | Cancel                               |                                                                                    | Add Tile                                                   | ×                 |                                                                                                    | Save     |  |
| want to move and <b>click the link</b>                                                                      | Add Homepage = Employee Self Service | Common Settings<br>Show Notifications Panel No 0                                   | Search a Tile<br>Tile name, tile category, or tile keyword | <b>→</b>          |                                                                                                    | Î        |  |
|                                                                                                    | Manager Self Service                 | Selected Homepage Settings                                                         | Copen Enrollment                                           |                   |                                                                                                    | Add Tile |  |
|                                                                                                    |                                      | nomepage (manager cen centre                                                       |                                                            |                   |                                                                                                    |          |  |
| The preview page will appear with                                                                           | Cancel                               |                                                                                    | Personalize Homepage                                       |                   |                                                                                                    | Save     |  |
| the tile you selected. <b>Click Save</b> to                                                                 | Add Homepage                         | Common Settings                                                                    |                                                            |                   |                                                                                                    | Ê        |  |
| save the change.                                                                                            | = Employee Self Service              | Show Notifications Panel No 0                                                      |                                                            |                   |                                                                                                    |          |  |
|                                                                                                    | Manager Self Service                 | Selected Homepage Settings                                                         |                                                            |                   |                                                                                                    | Add Tile |  |
|                                                                                                    |                                      | Homepage Manager Self Service                                                      | Company Directory                                          |                   |                                                                                                    |          |  |